## Como limpar dados/cache do aplicativo do Pedido de Vendas Android?

Produto: Pedido de Vendas

1- No menu principal do Android, encontrar o ícone do Pedido de Venda.

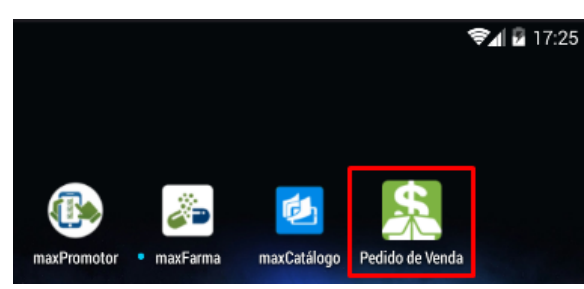

## Artigos Relacionados

- Como limpar a base de dados no maxPedido
- Como limpar dados/cache do aplicativo do Pedido de Vendas Android?

2- Tocar sobre o ícone e segurar, em seguida arrastar ele para o botão APP INFO ou Informações no canto superior direito.

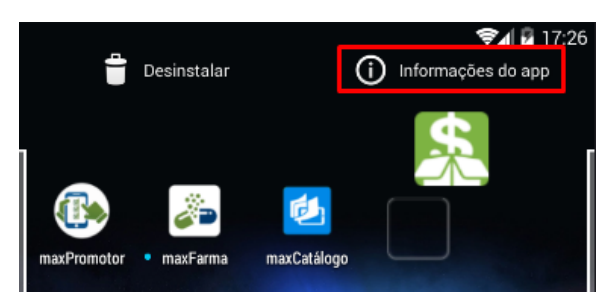

3- O Android abrirá a tela de informações sobre o aplicativo, então basta clicar no botão Clear Data, Lim par Dados ou Limpar Cache.

| Informações do app                 |              |
|------------------------------------|--------------|
| Pedido de Venda<br>versão 20.92.11 |              |
| FORÇAR PARADA                      | DESINSTALAR  |
| Mostrar notificações               |              |
| ARMAZENAMENTO                      |              |
| Total                              | 161MB        |
| App                                | 80,70MB      |
| Dados                              | 80,36MB      |
|                                    | LIMPAR DADOS |
| CACHE                              |              |
| Cache                              | 216Kb        |
|                                    | LIMPAR CACHE |
| INICIAR POR PADRÃO                 |              |

O aplicativo será restaurado para a configuração inicial, podendo configurar novos dados de acesso.

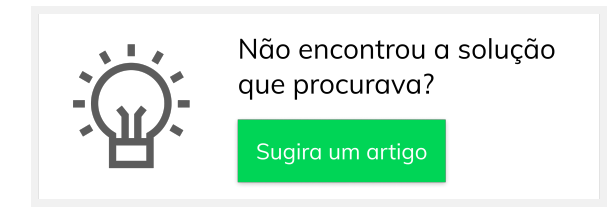